# 医中誌Webの利用方法

### 医中誌Web(医学中央雑誌web版)は、 医学中央雑誌刊行会が提供する、 <u>国内の医学論文情報(看護学論文情報含む)</u> <u>を検索できるサービス</u>

## 医中誌Webへのログイン方法(学内限定)

#### ①図書館HPから「データベース」をクリック

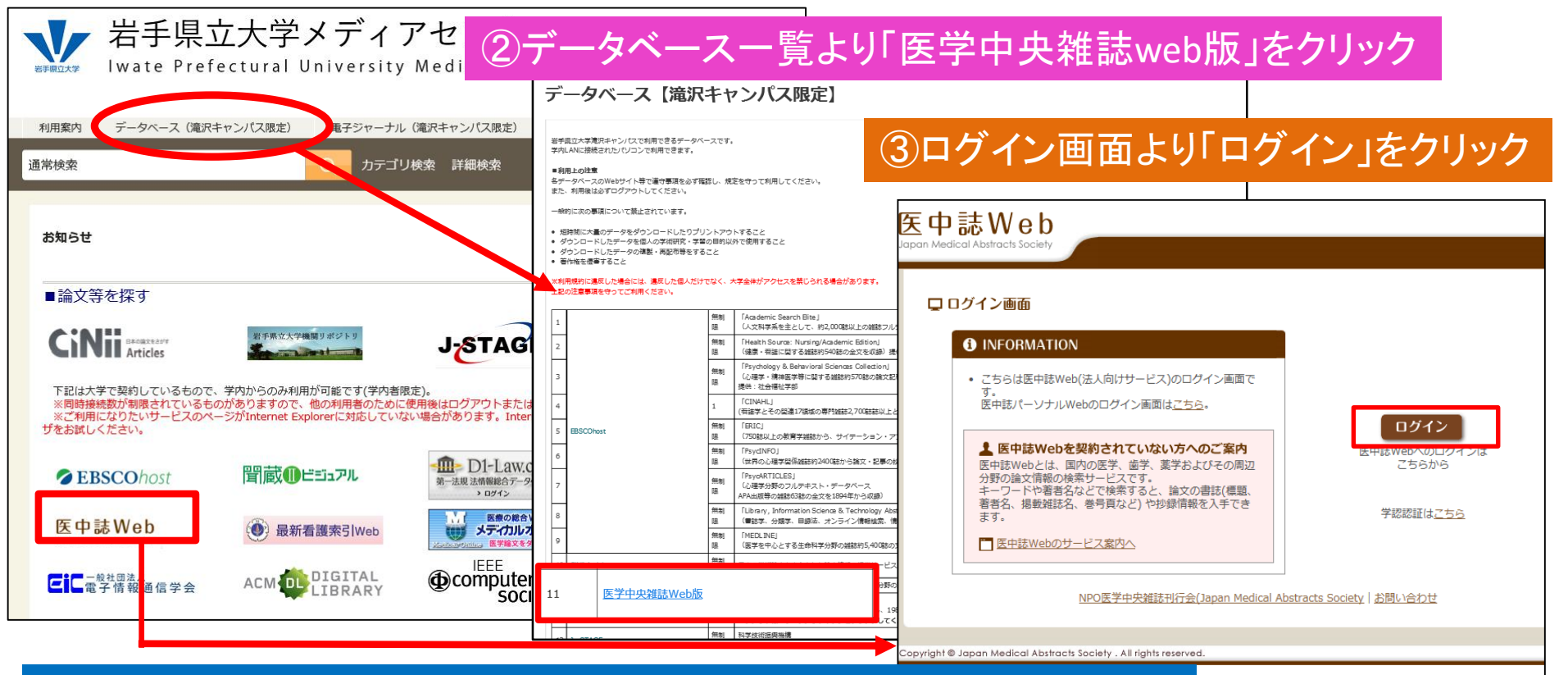

#### HPの医中誌アイコンをクリックすると、ログイン画面に直接移動します

【注意】・必ず学内からアクセスしてください ・同時アクセス台数は4台です ・既に学内で4名の方が利用している場合には、ログイン出来ません その場合は時間を置いて、再度ログインしてください

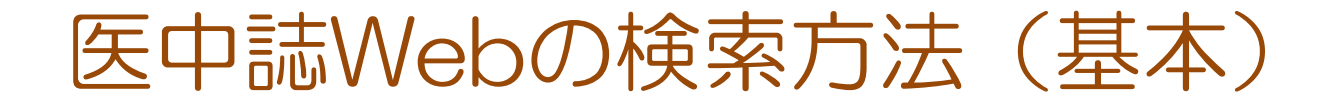

| 医中誌WebDDS @ HELP My 医中誌 図お問い合わせ 3                                                                                                    | ₭ 終了 |
|----------------------------------------------------------------------------------------------------|------|
| Japan Medical Abstracts Society Q 検索 La 書誌確認画面 S シソーラス参照 La クリップボード                                                                                              |      |
| ●すべて検索(キーワードなど) ○著者名 ○その他 収載誌名 ✓                                                                                                    |      |
| Q 検索 クリア                                                                                                    |      |
|                                                                                                    |      |
| <ul> <li>□本文あり</li> <li>□本文あり</li> <li>□本文あり</li> <li>□かまかり</li> <li>□最新の5</li> <li>□原著論文</li> <li>□解説・約</li> <li>□看護文献</li> <li>□治療に関</li> <li>リックする</li> </ul> |      |
| INFORMATION 複数の検索語を入力する場合 単語と単語の間にスペースを入力                                                                                                    |      |
| 新型コロナウイルス感染症(<br>イドライン情報 検索語は必ず単語であること、文章は×                                                                                                    |      |
| 「東邦大学・医中誌 診療ガイド<br>にて、 <u>新型コロナウイルス感染</u><br><u>連するガイドラインの情報を提</u><br>(2020/03/27)<br>検索お果から除きたい単語がある場合                                                          |      |
| <b>検索例</b> )看護研究 not 研究報告                                                                                                    |      |

### 医中誌Webの検索方法(検索語の限定)

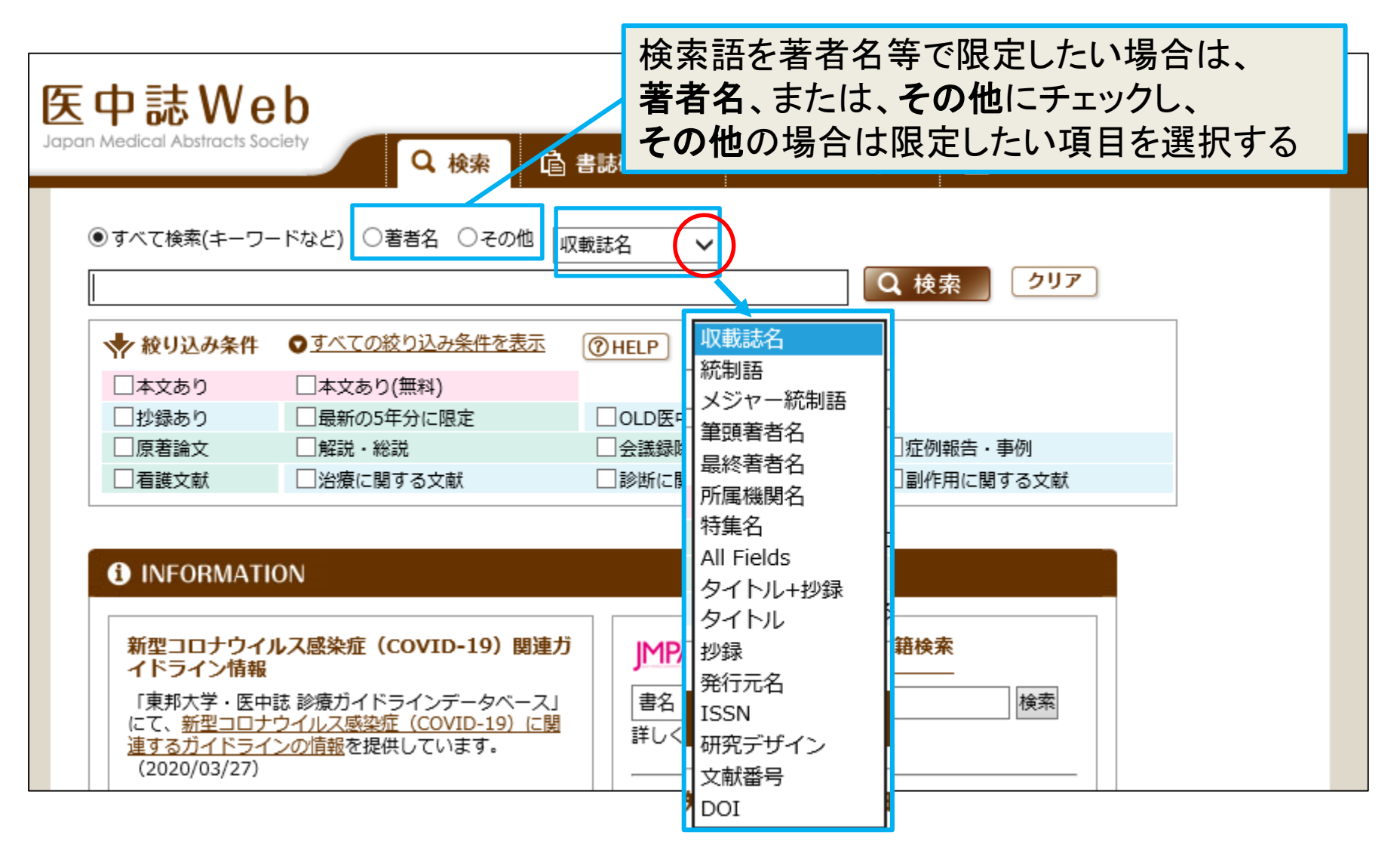

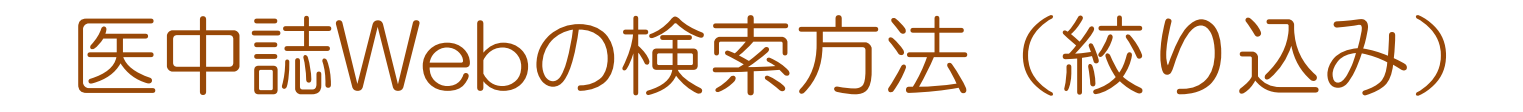

| <mark>次</mark><br>Japa | 中誌We                                                                    | b<br><sup>ciety</sup> Q 検索                                                                                   | ▲ 医中誌WebDD<br>書誌確認画面                          | S 🕜 HELP 💄 My 医中誌 🖂 お<br>ス参照 🛄 クリップボード             | 問い合わせ 🗙 終了 |
|------------------------|-------------------------------------------------------------------------|----------------------------------------------------------------------------------------------------|-----------------------------------------------|----------------------------------------------------|------------|
| 村                      | 検索結果を絞<br>『                                                             | り込みたい場合は、                                                                                                    | 絞り込み条件の項                                      | 目にチェックを入れる                                         |            |
|                        | ★ 絞り込み条件 ▲文あり □本文あり                                                     | <ul> <li>● すべての絞り込み条件を表示</li> <li>□本文あり(無料)</li> <li>□最新の5年分に限定</li> </ul>                                   |                                               |                                                    |            |
|                        |                                                                         | □ 解説・総説<br>□ 治療に関する文献                                                                                        | <ul> <li>□会議録除く</li> <li>□診断に関する文献</li> </ul> | <ul> <li>□ 症例報告・事例</li> <li>□ 副作用に関する文献</li> </ul> |            |
| Ľ                      | 1 INFORMATIO                                                            | ON                                                                                                    |                                               |                                                    |            |
|                        | 新型コロナウイル<br>イドライン情報<br>「東邦大学・医中<br>にて、新型コロナ<br>連するガイドライ<br>(2020/03/27) | <mark>レス感染症(COVID-19)関連</mark> 力<br>誌 診療ガイドラインデータベース」<br><u>ウイルス感染症(COVID-19)に関</u><br><u>ンの情報</u> を提供しています。 |                                               | <b>書籍検索</b><br>検索                                  |            |

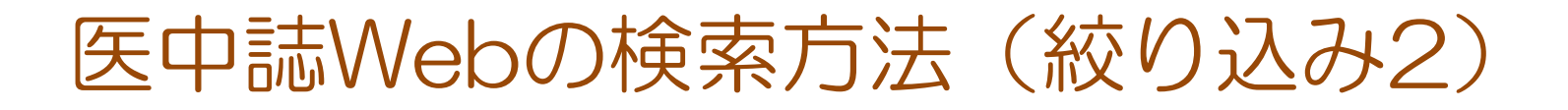

| 医中誌Web                                                  | <b>d</b> 🛙                              | 토中誌WebDDS 🕜 H                   | IELP 💄 My 医中誌 💌 お問い合わせ                           | ★ 終了        |
|---------------------------------------------------------|-----------------------------------------|---------------------------------|--------------------------------------------------|-------------|
| Japan Medical Abstracts Society Q 検索                    | 准認画面 (                                  | 🕄 シソーラス参照                       | 🛄 クリップボード                                        |             |
| ●すべて検索(キーワードなど) ○著者名 ○その他 収載誌名                          | 4                                       | Q 検                             | 索 クリア                                            |             |
| ◆ 絞り込み条件 ●すべての絞り込み条件を表示 ⑦日                              | <u> 安</u> 中 誌 V<br>Iapan Medical Abstro | Veb<br>acts Society<br>Q検索      | ◎ 書誌確認画面 🗳 シソーラス参照                               | <br>クリップボード |
| 本文あり         本文あり(無料)           世地経生り         日本文あり(無料) | ●すべて検索(=                                | キーワードなど) 〇著者名 〇そ                | の他 収載誌名 V                                        |             |
| 絞り込み条件を細かく指定したい     □                                   | ↓ 絞り込み                                  | ·条件 ●层页 ⑦ HELP                  | Q 検索                                             | <u>517</u>  |
|                                                         | "。<br>本文入手情報                            | □本文あり □本文あり(無料                  | )                                                |             |
| 「すべての絞り込み条件を表示」を                                        | OLD医中誌                                  |                                 | 医中誌を除く                                           |             |
| クリックし、                                                  | 抄録<br>                                  | 」 抄録あり ■ □ 症例報告 □ 事例 □ 症例割      | 241. 東御险く                                        |             |
| 一絞り込みたい項目を☑、または条                                        | 特集                                      |                                 |                                                  |             |
| 件を入力する                                                  | 論文種類                                    | □原著論文 □解説 □総説<br>□レター □症例検討会 □= | □ 図説 □ Q&A □ 講義 □ 会議録 □ 会議録除く □ 座談<br>コメント □ − 般 | <b>经</b>    |
| にて、新型コロナウイルス感染症(COVID-19)に関<br>連するガイドラインの情報を提供しています     | 分類                                      | □ 看護 □ 歯学 □ 獣医学                 |                                                  |             |
| (2020/03/27)                                            | 論文言語                                    | □日本語 □ 英語 □ その他                 |                                                  |             |
|                                                         | 収載誌発行年                                  | 指定なし ∨ ~   指定なし                 | ▶ □ 最新の5年分に限定                                    |             |
|                                                         | 巻・号・開始調                                 |                                 | Ē.                                               |             |

医中誌Webの検索結果-1

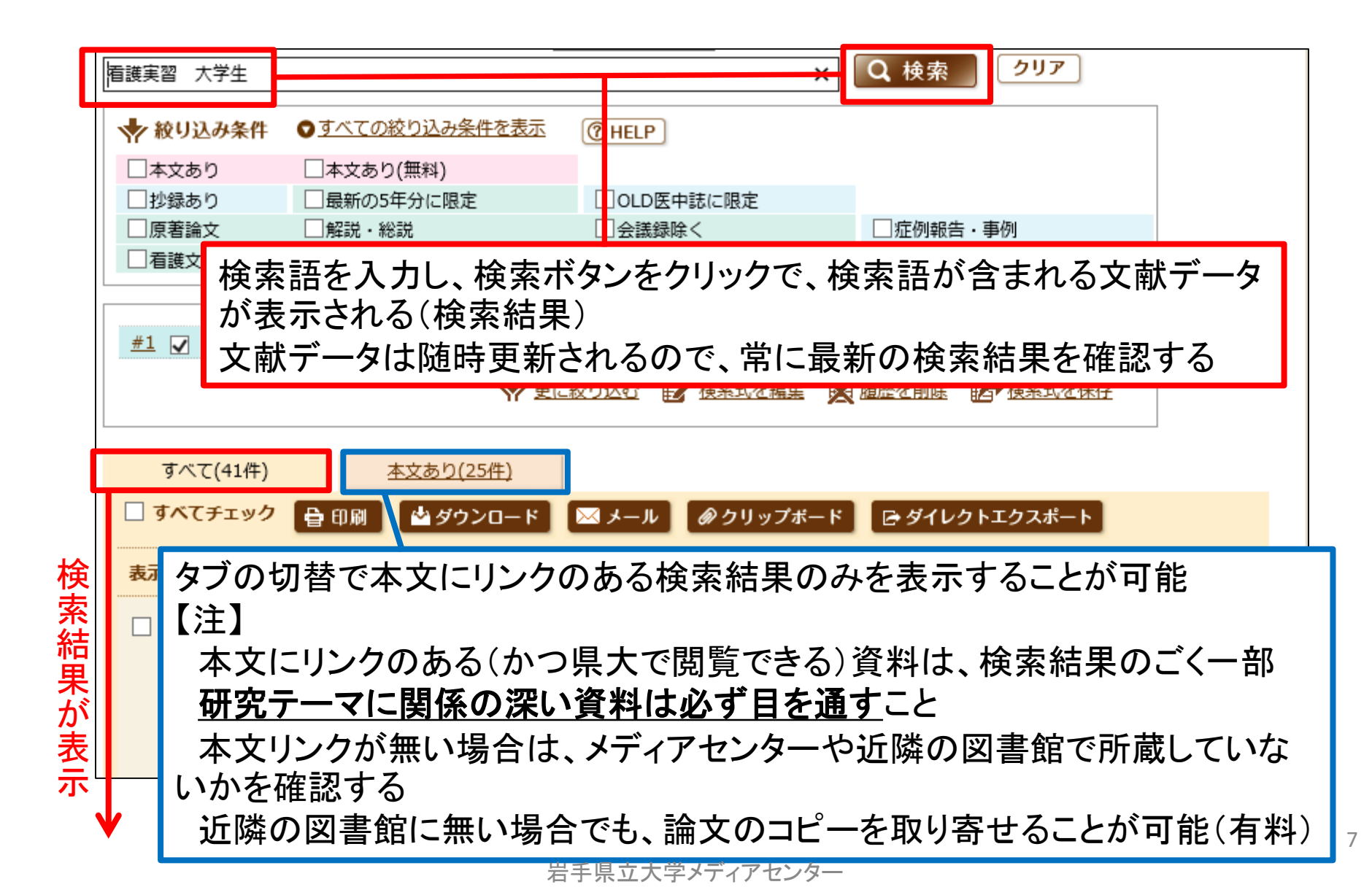

医中誌Webの検索結果-2

|              | - 1行表示                                                     |                 |                         |                |
|--------------|------------------------------------------------------------|-----------------|-------------------------|----------------|
|              | #1 看護実習/AL and (大学生/TH or 大学生/AL)                          | 41              |                         |                |
|              | <u>#2</u> 🗌 (臨床・臨地実習/TH or 実習/AL) and (看護学生/TH or 看護学生/AL) | 12,628          |                         |                |
|              | <u>#3</u> 🗌 (看護/TH or 看護/AL) and (臨床・臨地実習/TH or 実習/AL)     | 25,894          |                         |                |
|              | <u>#4</u> □ ([看護]/JN or 看護/JN)                             | 287,066         |                         |                |
|              | <u>#5</u> <b>√</b> #3 not #4                               | 10,425          | AND V 履歴快楽              |                |
|              | ▼ 更に絞り込む 日本検索式を編                                           | 集 🙀 履歴を         | 消除 医 検索式を保存             |                |
|              |                                                            |                 | _                       |                |
|              | ★☆★ (10 425/4) ★☆★ b(2 022/4) 検索した単語は-                     | -時的に            | 蓄積、保存される                |                |
|              | ((10,+2,5)) <u>(10,+2,5)</u> 履歴検索では、検                      | 家履歴             | を掛け合わせたね                | 検索も可能          |
|              | □ すべてチェック 音 印刷                                             |                 |                         |                |
|              |                                                            |                 | page 1 of 348           |                |
|              |                                                            |                 |                         |                |
|              | □ 1 <u>U304330030<pre 医中誌=""></pre></u>                    |                 |                         |                |
| <u>&amp;</u> | Δ                                                          |                 |                         |                |
| ٦            | カーた検索語と 保存された検索語が違うのけ                                      | ドシー             | 2                       |                |
| . /          |                                                            |                 | •                       |                |
|              |                                                            |                 |                         |                |
|              | 保存された検索式 (臨床・臨地実省/TH c                                     | or <u>実省</u> /A | AL) and ( <i>看護/</i> TH | or 看護/AL       |
|              |                                                            |                 |                         |                |
|              |                                                            |                 |                         |                |
| 医            | 中誌Webでは、入力した検索語が、ある統制語                                     | (医中誌            | で索引付けされた                | たキーワー          |
| 医回           | 中誌Webでは、入力した検索語が、ある統制語                                     | (医中誌            | で索引付けされ                 | たキーワー          |
| 医司           | 中誌Webでは、入力した検索語が、ある統制語<br>義語である場合、自動的に統制語を含んだ検索            | (医中誌<br>家が行わ    | で索引付けされた<br>れるためです(マ    | たキーワー<br>ッピング機 |

### 医中誌Webの検索結果-3 文献番号について

| □ 191 <u>SA15310007<pre 医中誌=""></pre></u>                                                                                                    |                               |
|----------------------------------------------------------------------------------------------------|-------------------------------|
| 看護学生に対するHMV実習(HMV exercise for nursing students)(英語)                                                                                             | 解説)                           |
| Author: <u>Sekinaga Nobuko</u> (Department of Nursing, Faculty of Allied Health<br>Source: <u>AINO JOURNAL</u> (1348-480X)16巻 Page47-52(2018.03) | Sciences, Yamato University), |
| メディカルオンライン<br>IMP DFダウンロード                                                                                                    |                               |
|                                                                                                    |                               |
| □ 192 <u>2020139383</u>                                                                                                    |                               |
| 高齢者看しての論文の詳細を見る                                                                                                    | 理解の実態(原著論文)                   |
| Author :                                                                                                    | 和也                            |
| Source: この論文をシェアする 5巻5-6号 Page179-184(2019.12)                                                                                                   |                               |
| ◎抄録を 📫 🗹 💬 🛄 🚱 📽                                                                                                    |                               |
|                                                                                                    |                               |

検索された文献データの詳細を確認したい場合は、 各項目の先頭にある文献番号をクリックし、「この論文の詳細を見る」をクリック 詳細画面では、文献データに付与された、統制語等を確認することができる

#### <Pre医中誌>の記載データについて

統制語などを索引付けする前のデータ(索引付け完了後、改めて通常の文献番号 が付与される)

書誌事項(タイトル、著者名、収載誌の情報、一部については抄録)のみが収録さ れている

## 医中誌Webの検索結果-4 検索結果の出力

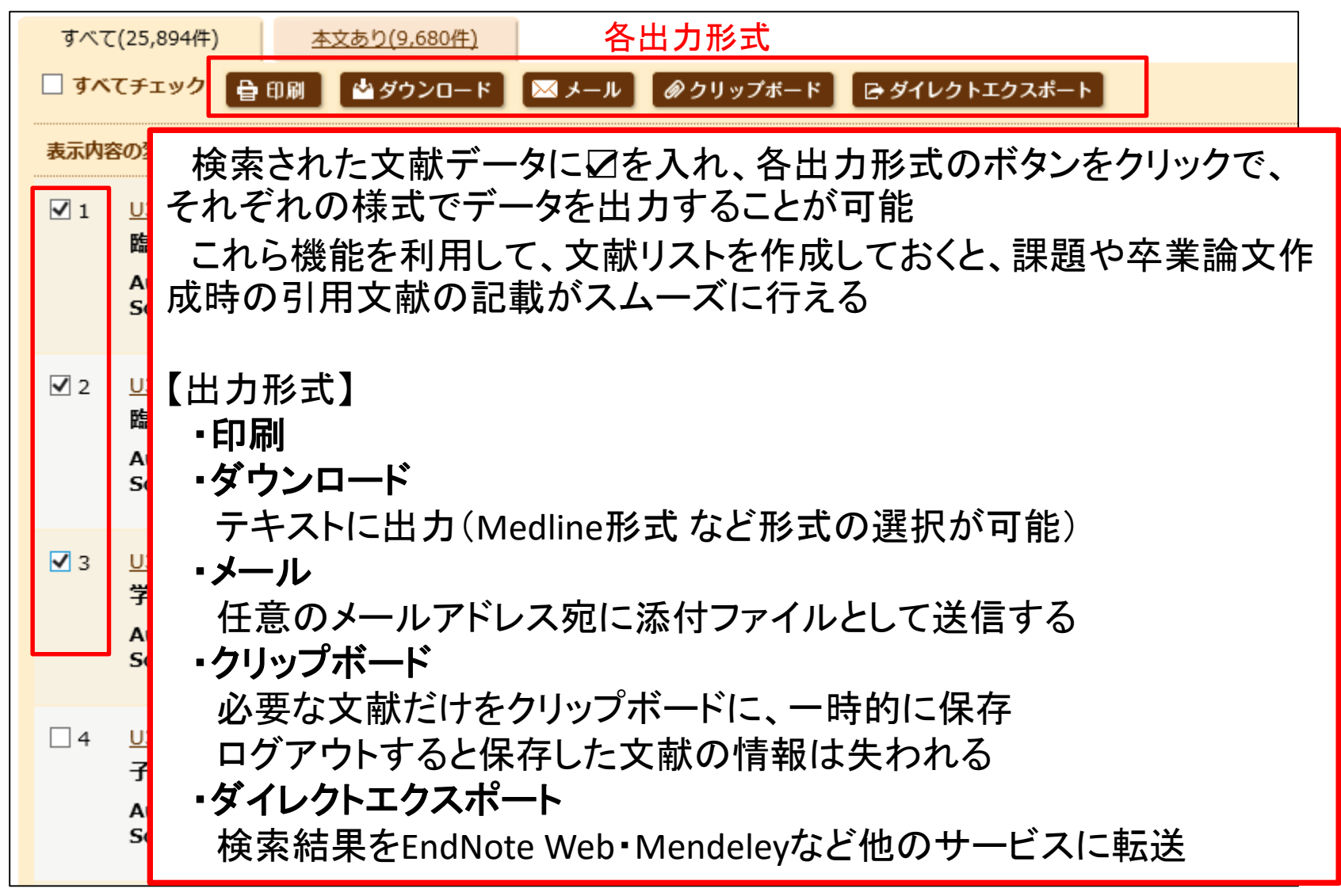

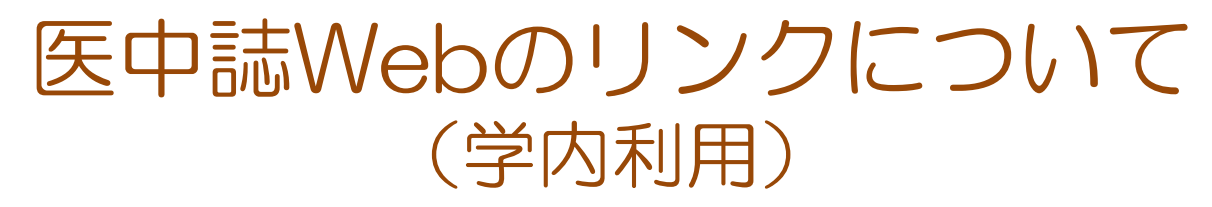

学内で利用した場合、検索結果の文献にリンクアイコンがある場合、アイコンをク リックするとその場で論文全文を入手できる場合があります

#### メディアセンター契約のリンクアイコン

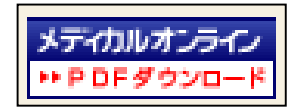

メディカルオンライン

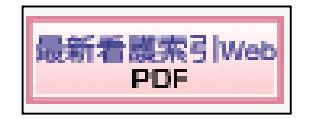

最新看護索引Web(同時接続台数3台)

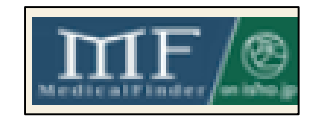

メディカルファインダー(医書.jp)

※看護系の雑誌のみ利用可能/その他の雑誌は購読できません

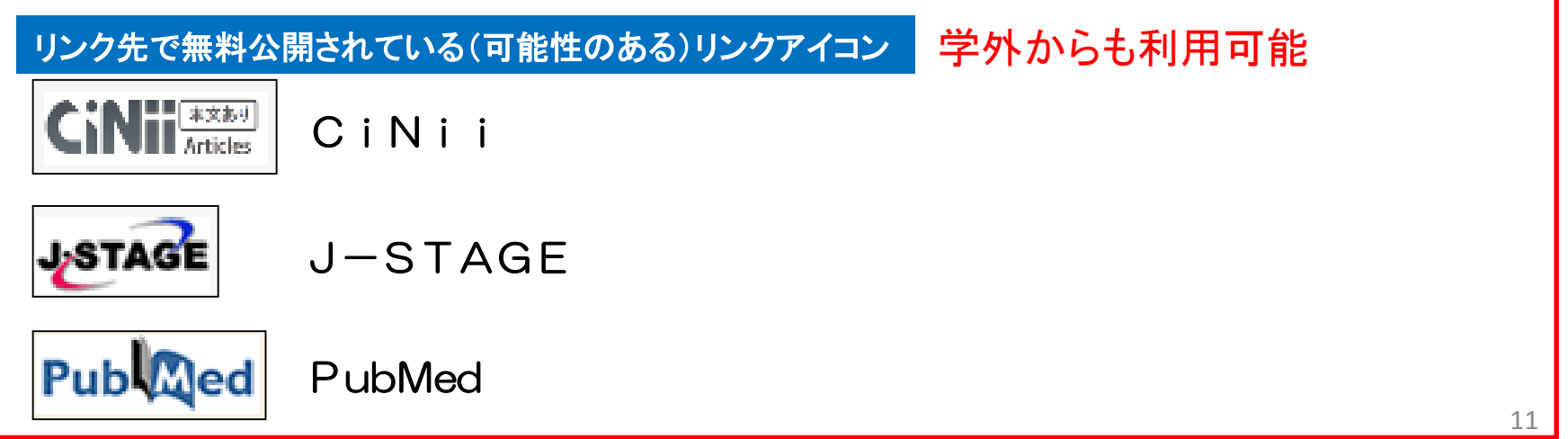

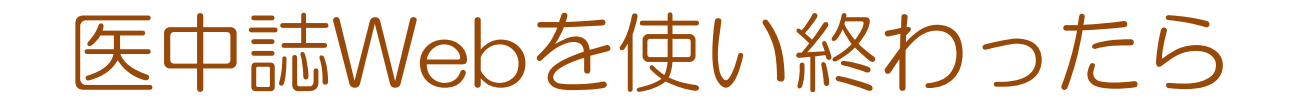

| C 検索       Lan Medical Abstracts Society       C 検索       Lan Medical Abstracts Society       C 検索       Lan Medical Abstracts Society       D リップボード         ● すべて検索(キーワードなど) 〇著者名       ○ その他       収載誌名       ✓       利用後は必ず         「終了ボタン」を押してくだ       〇         ● 教り込み条件       ● すべての絞り込み条件を表示       ⑦ HELP         □本文あり       □本文あり(無料)       □ | Q 検索       自 書誌確認画面       \$\$ シソーラス参照       □ クリップボード         ● すべて検索(キーワードなど)       ● 著者名       ○ その他       収載誌名       □ クリップボード         ● すべて検索(キーワードなど)       ● 著者名       ○ その他       収載誌名       □ クリップボード         ● すべて検索(キーワードなど)       ● 著者名       ○ その他       収載誌名       □ クリップボード         ● すべて検索(キーワードなど)       ● 著者名       ○ その他       収載誌名       □ クリップボード         ● すべて検索(キーワードなど)       ● 著者名       ○ その他       収載誌名       □ のしつ 医中誌         ● おなあり       ● 本文あり(無料)       □       □ ○ LD 医中誌に限定       □ 回り報告・事例         □ 原著論文       ● 解説・総説       □ 診断に関する文献       □ 副作用に関する文献         ● INFORMATION       ● INFORMATION       ● 「ないのののののののののののののののののののののののののののののののののののの | 中誌We                   | eb               | 合 医中誌 We         | bDDS 🕜 HELP 💄 My 医中誌 🛽 | 🛿 お問い合わせ 🗙 終   |
|----------------------------------------------------------------------------------------------------|----------------------------------------------------------------------------------------------------|------------------------|------------------|------------------|------------------------|----------------|
| <ul> <li>●すべて検索(キーワードなど) 〇著者名 〇その他 収載誌名 ✓</li> <li>●すべて検索(キーワードなど) 〇著者名 〇その他 収載誌名 ✓</li> <li>「終了ボタン」を押してくだ</li> <li>● がり込み条件 ● すべての絞り込み条件を表示 ⑦ HELP</li> <li>□本文あり(無料)</li> </ul>                                                                                                    | <ul> <li>●すべて検索(キーワードなど) ○著者名 ○その他 収載誌名</li> <li>●すべて検索(キーワードなど) ○著者名 ○その他 収載誌名</li> <li>● なくの (1000000000000000000000000000000000000</li></ul>                                                                                                    | n Medical Abstracts So | iociety<br>Q 検索  | 🔓 書誌確認画面 🛛 🗳 シソー | -ラス参照                  |                |
| <ul> <li></li></ul>                                                                                                    | <ul> <li>☆ 絞り込み条件 ○すべての絞り込み条件を表示 ⑦ HELP</li> <li>本文あり 本文あり(無料)</li> <li>沙録あり □最新の5年分に限定 □OLD医中誌に限定</li> <li>原著論文 □解説・総説 □会議録除く □症例報告・事例</li> <li>① 看護文献 □治療に関する文献 □診断に関する文献 □副作用に関する文献</li> </ul>                                                                                                    | ● すべて検索(キーワ<br>        | フードなど) ○著者名 ○その他 | 収載誌名  ✔          | 利用後<br>「終了ボタン」を        | は必ず<br>E押してくださ |
| □本文あり     □本文あり(無料)                                                                                                    | 本文あり       本文あり(無料) <ul> <li>沙録あり</li> <li>最新の5年分に限定</li> <li>OLD医中誌に限定</li> <li>原著論文</li> <li>解説・総説</li> <li>会議録除く</li> <li>症例報告・事例</li> <li> <ul> <li></li></ul></li></ul>                                                                                                    | ↓ 絞り込み条件               |                  |                  |                        |                |
|                                                                                                    | □抄録あり       □最新の5年分に限定       □OLD医中誌に限定         □原著論文       □解説・総説       □会議録除く       □症例報告・事例         □ 看護文献       □治療に関する文献       □診断に関する文献       □副作用に関する文献                                                                                                    | 日本文あり                  | - 本文あり(無料)       |                  |                        |                |
| <ul> <li>□ 抄録あり</li> <li>□ 最新の5年分に限定</li> <li>□ OLD医中誌に限定</li> </ul>                                                                                                    | □原著論文       □解説・総説       □会議録除く       □症例報告・事例         □ 看護文献       □治療に関する文献       □診断に関する文献       □副作用に関する文献                                                                                                    | □抄録あり                  | □最新の5年分に限定       | □OLD医中誌に限定       |                        |                |
| <ul> <li>□ 原著論文</li> <li>□ 解説・総説</li> <li>□ 会議録除く</li> <li>□ 症例報告・事例</li> </ul>                                                                                                    | <ul> <li>□ 看護文献</li> <li>□ 治療に関する文献</li> <li>□ 診断に関する文献</li> <li>□ 副作用に関する文献</li> <li>● 副作用に関する文献</li> </ul>                                                                                                    | □原著論文                  | 一解説・総説           | □会議録除く           | □症例報告・事例               |                |
| □ 看護文献 □ 治療に関する文献 □ 診断に関する文献 □ 副作用に関する文献                                                                                                    | () INFORMATION                                                                                                    | □ 看護文献                 | □治療に関する文献        |                  | □副作用に関する文献             |                |

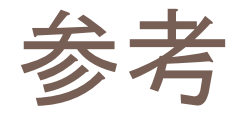

・医中誌Web Ver.5 検索ガイド第3版3訂版 医学中央雑誌刊行会 2019.2 <u>http://www.jamas.or.jp/user/guide/index.html</u>

• 医中誌Web HELP <u>http://www.jamas.or.jp/web\_help5/index.html</u>

・医学中央雑誌刊行会 ホームページ http://www.jamas.or.jp/index.html

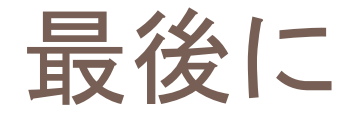

# 不明な点等は、メディアセンター図書館へお 問い合わせください。

メールでの問い合わせも可能です。

### アドレス library[@]ml.iwate-pu.ac.jp